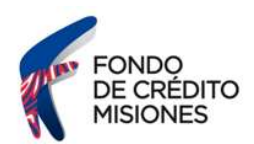

#### Instructivo ¿Cómo obtengo el Informe de Dominio?

Ingresá al sitio web de la Dirección Nacional de Registro del Automotor y Créditos Prendarios (DNRPA) <u>https://www.dnrpa.gov.ar/rrss/rrss2.php</u> y seleccioná tramites. El sistema desplegará un listado de servicios, deberás seleccionar la opción "GUÍA DE TRÁMITES".

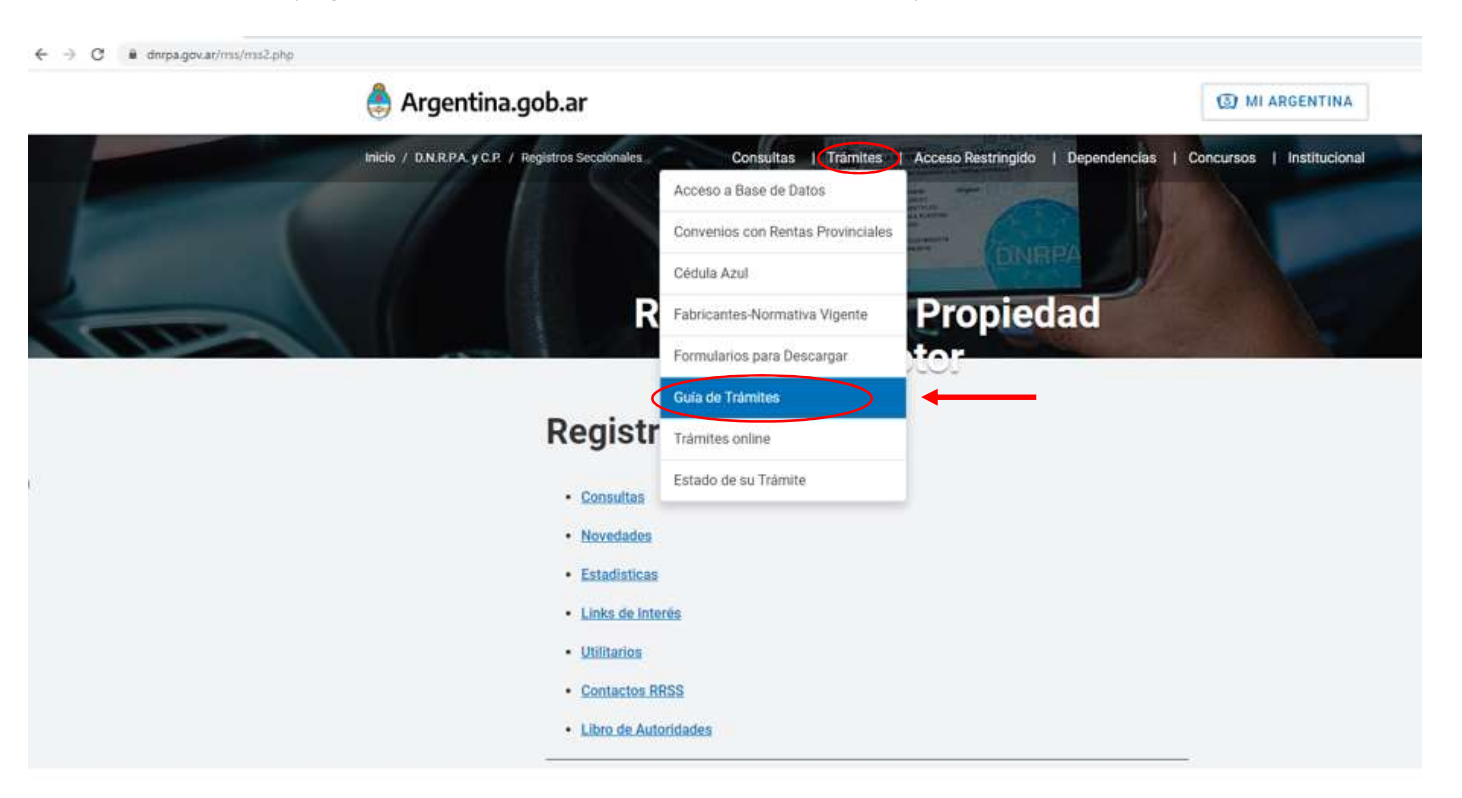

### Argentina unida

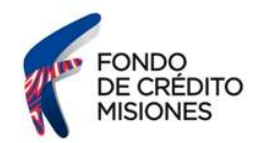

#### Ubicate en el recuadro "INFORMES ONLINE"

← → C 
 www2.jus.gov.ar/dnrpa-site/#!/

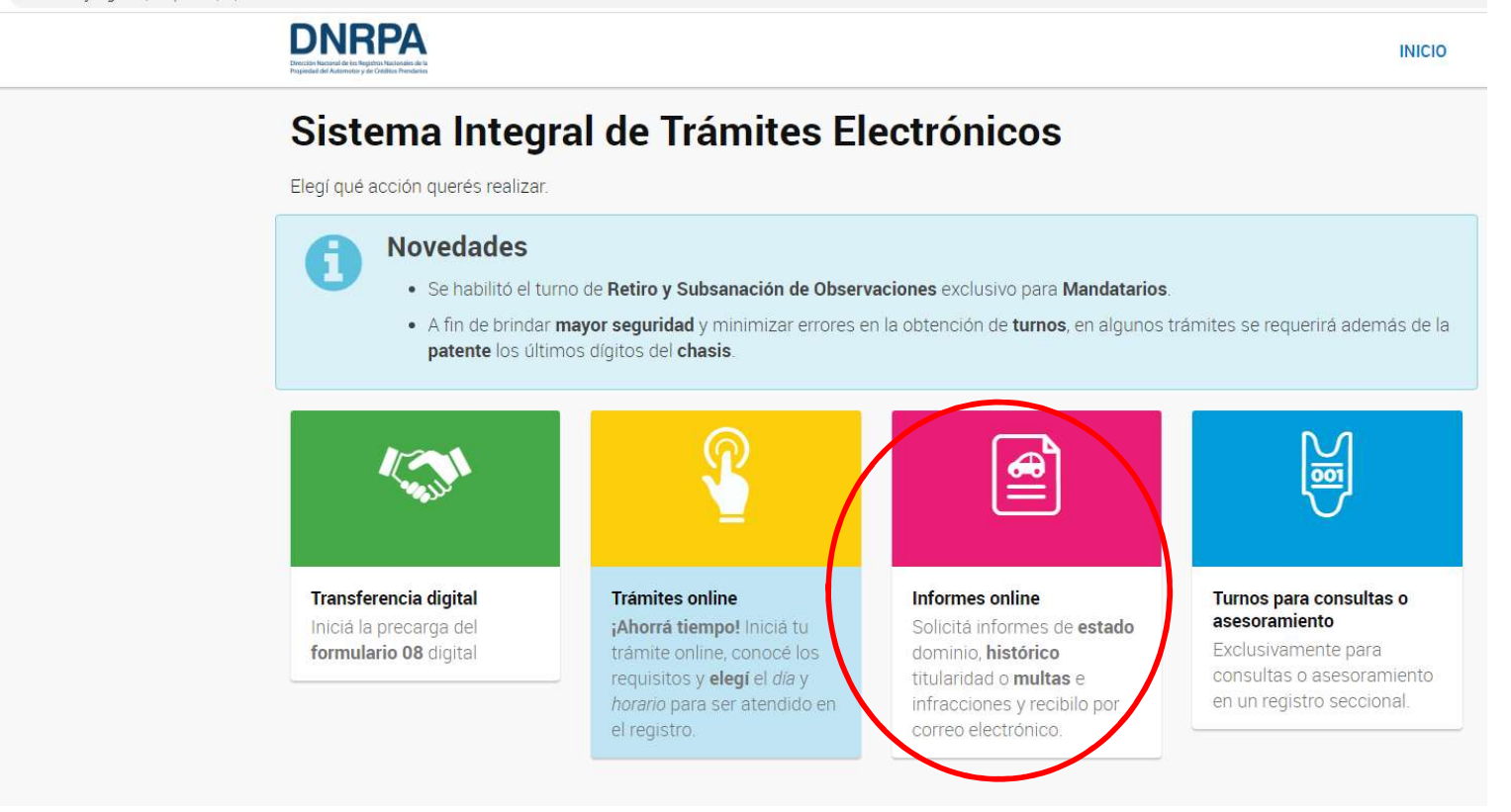

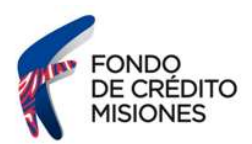

Ingresá el CUIL/CUIT del titular de dominio que deseás consultar, luego seleccioná la opción "BUSCAR SOLICITANTE".

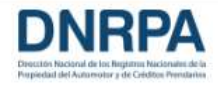

## **Obtener Informe Web**

Completá los datos personales y de contacto del solicitante.

# Datos del solicitante

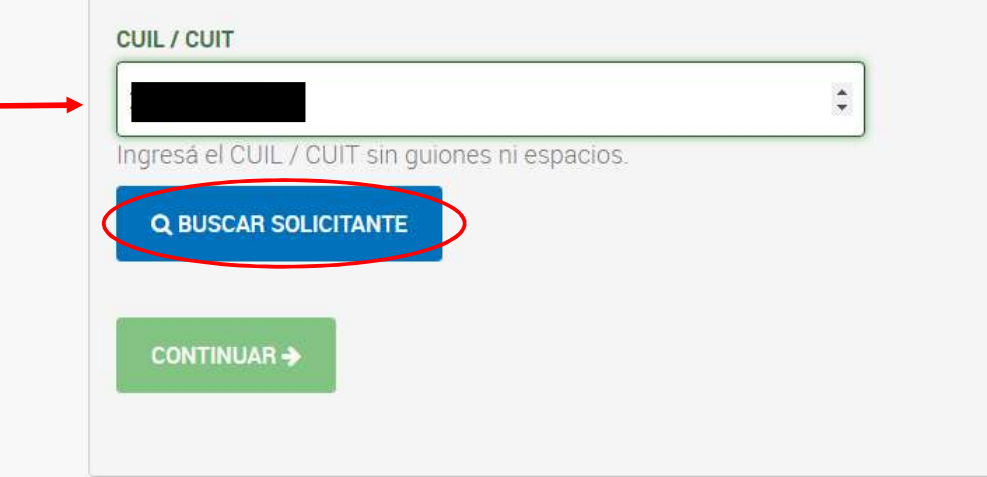

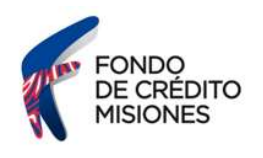

Corroborá que Los datos correspondan con los del solicitante que deseás consultar, seguidamente seleccioná la opción "CONTINUAR"

| Obtener morme web                                                                       |                                                                    |
|-----------------------------------------------------------------------------------------|--------------------------------------------------------------------|
| Completá los datos personales y de contacto del sol                                     | licitante.                                                         |
| Datos del solicitante                                                                   |                                                                    |
| Solicitante no encontrado en nuestros regi<br>por favor completa los datos requeridos y | stros con el CUIL / CUIT ingresado,<br>presiona <b>CONTINUAR</b> . |
| CUIL / CUIT                                                                             |                                                                    |
| Ingresá el CUIL / CUIT sin quiones ni especios                                          |                                                                    |
| Q BUSCAR SOLICITANTE                                                                    |                                                                    |
| Apellido                                                                                | Nombre                                                             |
|                                                                                         |                                                                    |
| Email                                                                                   | Repetir Email                                                      |
|                                                                                         |                                                                    |
| 0 15                                                                                    | Teletono tuo<br>0 CóD. ÁREA NÚMERO                                 |
|                                                                                         |                                                                    |

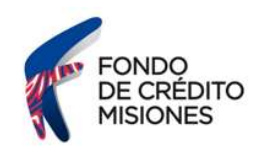

Ingresá los datos del vehículo, luego seleccioná la opción "VALIDAR VEHÍCULO"

| $\leftrightarrow$ $\rightarrow$ C $($ www2.jus.gov.ar, | /dnrpa-site/#I/identificarDominio                                                                               |                    |                                                       |
|--------------------------------------------------------|----------------------------------------------------------------------------------------------------|--------------------|-------------------------------------------------------|
|                                                        | DNRPA<br>Protostar de la construction fondation                                                                 |                    | INICIO                                                |
|                                                        | Obtener Informe Web                                                                                             |                    |                                                       |
|                                                        | Buscá la patente del vehículo para conocer en qué regi                                                          | stro está radicado |                                                       |
|                                                        | RESUMEN DE LA SOLICITUD                                                                                         |                    |                                                       |
|                                                        | Solicitante .                                                                                                   |                    |                                                       |
|                                                        | CUIL / CUIT                                                                                                    | Email              |                                                       |
|                                                        |                                                                                                    |                    |                                                       |
|                                                        | Datos del veniculo Patente Ingresa la patente sin espacios ni guiones ni barras. Q VALIDAR VEHICULO CONTINUAR + |                    |                                                       |
|                                                        | Ministerio de Justicia y Derechos Humanos<br>Presidencia de la Nación                                           | Contecto           | DNRPA<br>Ministerio de Justicia y Derechos<br>Humanos |

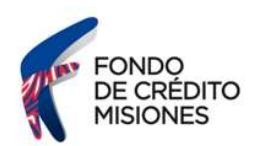

Verificá que los datos correspondan al vehículo que deseás consultar, seguidamente seleccioná la opción "CONTINUAR"

| DNRPA                                                                                               |                                                 | INIC |
|----------------------------------------------------------------------------------------------------|-------------------------------------------------|------|
| Obtener Informe Web                                                                                 |                                                 |      |
| Buscá la patente del vehículo para conocer en qué registro está                                     | radicado                                        |      |
| RESUMEN DE LA SOLICITUD                                                                             |                                                 |      |
| Solicitante                                                                                         |                                                 |      |
|                                                                                                    | - Automation                                    |      |
| Datos del vehículo                                                                                  | Email                                           |      |
| Datos del vehículo                                                                                  | Email<br>Detailes del Vehículo                  |      |
| Datos del vehículo                                                                                  | Detailes del Vehículo                           |      |
| Datos del vehículo Patente Ingresá la patente sin espacios ni guiones ni barras.                    | Detailes del Vehículo Marca Modelo              |      |
| Datos del vehículo Patente Ingresá la patente sin espacios ni guiones ni barras.                    | Detailes del Vehículo Marca Modelo Año          |      |
| Datos del vehículo Patente Ingresá la patente sin espacios ni guiones ni barras. Q VALIDAR VEHÍCULO | Detailes del Vehículo Marca Modelo Año Registro |      |
| Datos del vehículo Patente Ingresá la patente sin espacios ni guiones ni barras. Q VALIDAR VEHÍCULO | Detailes del Vehículo Marca Modelo Año Registro |      |
| CONTINUAR →                                                                                         | Detailes del Vehículo Marca Modelo Año Registro |      |

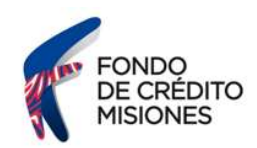

| DNRPA<br>Imails Named die Indynes Valender die<br>Frysiele die Auforenzer von Oktore Imaterie                                     | ΙΝΙCΙΟ      |
|----------------------------------------------------------------------------------------------------|-------------|
| Obtener Informe Web                                                                                                    |             |
| Elegí qué trámite querés iniciar.                                                                                                 |             |
| RESUMEN DE LA SOLICITUD                                                                                                    |             |
| Patente                                                                                                    | Registro    |
| Solicitante                                                                                                    |             |
| CUIL / CUIT                                                                                                    | Email       |
| Selección de Trámite                                                                                                    |             |
|                                                                                                    |             |
| ESTADO, HISTORICO, MULTAS                                                                                                    |             |
| ESTADO, HISTORICO, MULTAS<br>INFORME DE ANOTACIONES PERSONALES<br>INFORME DE MULTAS POR INFRACCIONES                              | DE TRÁNSITO |
| ESTADO, HISTORICO, MULTAS<br>INFORME DE ANOTACIONES PERSONALES<br>INFORME DE MULTAS POR INFRACCIONES<br>INFORME ESTADO DE DOMINIO | DE TRÁNSITO |

Dentro de la selección de tramites, deberás elegir la opción "INFORME ESTADO DE DOMINIO".

Ministerio de Justicia y Derechos Humanos Presidencia de la Nación Contacto

DNRPA Ministerio de Justicia y Derechos Humanos

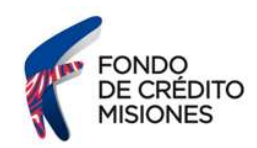

A continuación, seleccioná la opción "CONTINUAR".

| DNRPA<br>National Activity of Control Activity of Control Activity of | ΙΝΙCΙΟ |
|----------------------------------------------------------------------------------------------------|--------|
| Obtener Informe Web                                                                                                    |        |
| Elegi qué trámite querés iniciar.                                                                                                    |        |
| RESUMEN DE LA SOLICITUD                                                                                                    |        |
| Patente Registro                                                                                                    |        |
| Solicitante                                                                                                    |        |
| CUIL / CUIT Email                                                                                                    |        |
| Selección de Trámite                                                                                                    |        |
| INFORME ESTADO DE DOMINIO                                                                                                    |        |
|                                                                                                    |        |
|                                                                                                    |        |
|                                                                                                    |        |
|                                                                                                    |        |

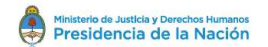

Contacto

DNRPA Ministerio de Justicia y Derechos Humanos

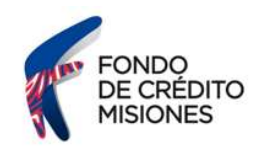

### Para finalizar deberás elegir la forma de pago

|                                                                                                    | 5                                                    |                                   |    |
|----------------------------------------------------------------------------------------------------|------------------------------------------------------|-----------------------------------|----|
| Podés pagar el total de la solicitud de manera e                                                                                                    | electrónica o personalmente en el registro correspon | diente.                           |    |
| RESUMEN DE LA SOLICITUD                                                                                                    |                                                      |                                   |    |
| Trámite                                                                                                    |                                                      |                                   |    |
| Patente                                                                                                    | Registro                                             |                                   |    |
| Solicitante                                                                                                    |                                                      |                                   |    |
| CUIL / CUIT                                                                                                    | Email                                                |                                   |    |
|                                                                                                    |                                                      |                                   |    |
| Pagar solicitud                                                                                                    |                                                      |                                   |    |
| Pagar solicitud<br>Presupuesto<br>Item Descripción                                                                                                    | Precio Unitario                                      | Cantidad                          | To |
| Presupuesto Item Descripción I INFORME ESTADO DE DOMINIO                                                                                                    | Precio Unitario                                      | Cantidad<br>1                     | To |
| Presupuesto Item Descripción I INFORME ESTADO DE DOMINIO 2 FORMULARIO TP                                                                                                    | Precio Unitario                                      | Cantidad<br>1<br>1                | Te |
| Pagar solicitud           Presupuesto           Item Descripción           1         INFORME ESTADO DE DOMINIO           2         FORMULARIO TP           3         BONIF. FORMULARIO TP                                                                                             | Precio Unitario                                      | Cantidad<br>1<br>1<br>1           | To |
| Tersupuesto         trem       Descripción         1       INFORME ESTADO DE DOMINIO         2       FORMULARIO TP       3         3       BONIF. FORMULARIO TP       4         4       ARANCEL NRO. 43 SEGUN RESO       398/2017                                                     | Precio Unitario                                      | Cantidad<br>1<br>1<br>1           | T  |
| Item Descripción         Item Descripción         1       INFORME ESTADO DE DOMINIO         2       FORMULARIO TP         3       BONIF. FORMULARIO TP         4       ARANCEL NRO, 43 SEGUN RESO         389/2017                                                                    | Precio Unitario                                      | Cantidad<br>1<br>1<br>1<br>1<br>1 | Te |
| Item Descripción         1       INFORME ESTADO DE DOMINIO         2       FORMULARIO TP         3       BONIF. FORMULARIO TP         4       ARANCEL NRO. 43 SEGUN RESO         386/2017       STORM de Pago                                                                         | Precio Unitario                                      | Cantidad<br>1<br>1<br>1<br>1      |    |
| Item Descripción         1       INFORME ESTADO DE DOMINIO         2       FORMULARIO TP         3       BONIF. FORMULARIO TP         4       ARANCEL NRO, 43 SEGUN RESO         3898/2017       Segun RESO         Forma de Pago         ©       PAGO EN LINEA © 10 PAGO EN EL REGIS | Precio Unitario                                      | Cantidad<br>1<br>1<br>1<br>1      |    |